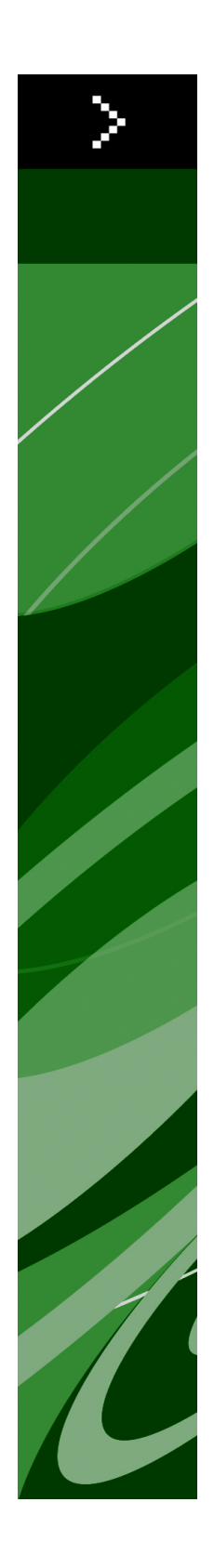

# QuarkXPress 8.1 LæsMig

## Indholdsfortegnelse

| QuarkXPress 8.1 LæsMig4                             |
|-----------------------------------------------------|
| Systemkrav5                                         |
| Mac OS                                              |
| Windows                                             |
|                                                     |
| Installation: Mac OS7                               |
| Udførelse af en baggrundsinstallation7              |
| Klargøring til baggrundsinstallation: Mac OS        |
| Baggrundsinstallation: Mac OS                       |
| Tilføjelse af arkiver efter installationen: Mac OS  |
| -                                                   |
| Installation: Windows9                              |
| Udførelse af en baggrundsinstallation9              |
| Klargøring til baggrundsinstallation: Windows9      |
| Baggrundsinstallation: Windows9                     |
| Tilføjelse af filer efter installationen: Windows10 |
|                                                     |
| Opgradering11                                       |
| Opdatering12                                        |
| Installation eller opgradering af QLA13             |
| Registrering14                                      |
| Aktivering15                                        |
| Afinstallation16                                    |
| Afinstallation: Mac OS16                            |
| Afinstallation: Windows16                           |
|                                                     |
| Audringer i denne version17                         |
| Valg for indholdsværktøj17                          |
| Forbedret stavekontrol17                            |
| Indsæt uden formatering18                           |

| Forbedringer i drag and drop<br>"Egentlige" skriftkontroller<br>Scale XTensions-software<br>Forbedrede objektforme<br>Forbedringer i Find/Erstat objekt<br>Ændringer i PostScript- og EPS-output<br>Ændringer i PDF-output<br>Sort output: Gråtone 100K<br>Spansk Dieckmann-orddeling |  |                           |    |
|----------------------------------------------------------------------------------------------------|--|---------------------------|----|
|                                                                                                    |  | Kendte og løste problemer | 21 |
|                                                                                                    |  | Kontakt Quark             | 22 |
|                                                                                                    |  | I USA                     | 22 |
|                                                                                                    |  | Udenfor USA               | 22 |
|                                                                                                    |  | Juridiske meddelelser     |    |

## QuarkXPress 8.1 LæsMig

QuarkXPress® 8.1 indeholder en række forbedringer. For flere informationer skal du se "*Ændringer i denne version*."

## Systemkrav

### Mac OS

### Software

- Mac OS® X 10.4.6 (Tiger®)–10.5.x (Leopard®)
- Testet på Citrix

### Hardware

- G5 eller hurtigere PowerPC® processor eller Mac® Intel® processor (G4 minimum)
- 1 GB RAM (mindst 256 MB)
- 1 GB harddiskplads (minimum 515 MB)

### Valgfrit

- En internetforbindelse til aktivering
- Dvd-com-drev til installation fra dvd (ikke nødvendig ved installation fra download)

### Windows

### Software

- Microsoft® Windows® XP SP2 eller SP3 eller Windows Vista® SP1 (certificeret på Windows Vista)
- Testet på Citrix

### Hardware

- 1 GB RAM (mindst 256 MB på Windows XP, mindst 512 MB på Windows Vista)
- 2 GB harddiskplads (minimum 1 GB)

### Valgfrit

- En internetforbindelse til aktivering
- Dvd-com-drev til installation fra dvd (ikke nødvendig ved installation fra download)

### Installation: Mac OS

Sådan installeres QuarkXPress:

- 1 Inaktivér eventuel virusbeskyttelsessoftware. Hvis du er bekymret for, at virus skal inficere din computer, skal du køre en virustjek på installationsfilen og derefter inaktivere din virusbeskyttelse.
- 2 Dobbeltklik på ikonet til installationsprogrammet, og følg instruktionerne på skærmen.

### Udførelse af en baggrundsinstallation

Med funktionen til baggrundsinstallation kan brugere installere QuarkXPress på deres computere fra et netværk uden at følge de trinvise instruktioner. Denne funktion er praktisk til installation i store grupper, hvor udførelse af manuelle installationer er tidskrævende.

#### Klargøring til baggrundsinstallation: Mac OS

For at gøre det muligt for Mac OS-brugere at udføre en baggrundsinstallation på deres computere skal en administrator først installere softwaren på en harddisk. Installationsprocessen opretter et arkiv med navnet "setup.xml" på harddisken. "Setup.xml" inkluderer brugerregistreringsinformationer fra installationen, som der automatisk er adgang til ved efterfølgende baggrundsinstallationer.

Sådan gøres klar til baggrundsinstallation:

- 1 Installér QuarkXPress på den lokale harddisk. Installationsprogrammet opretter et "setup.xml"-arkiv på rodniveauet på den lokale harddisk.
- Hvis du kopierer installationsprogrammet til en harddisk, inden du kører installationen, opretter installationsprogrammet "setup.xml" i samme mappe, som installationsprogrammet befinder sig i.
- 2 Del arkivet "setup.xml" med brugere, der har licens til at installere QuarkXPress.

#### **Baggrundsinstallation: Mac OS**

For at udføre en baggrundsinstallation på Mac OS skal en slutbruger udføre følgende trin:

1 Kopier "setup.xml" til harddiskens rodniveau.

### **INSTALLATION: MAC OS**

**2** Dobbeltklik på ikonet til installationsprogrammet til QuarkXPress, og følg instruktionerne på skærmen. Installationsprogrammet læser registreringsinformationer fra "setup.xml" for automatisk at udfylde felterne under installationen.

### Tilføjelse af arkiver efter installationen: Mac OS

For at tilføje arkiver efter installationen skal du dobbeltklikke på ikonet til installationsprogrammet. Brug listen **Brugerdefineret** installation til at vælge de objekter, du vil installere.

### Installation: Windows

Sådan installeres QuarkXPress:

- 1 Inaktivér eventuel virusbeskyttelsessoftware. Hvis du er bekymret for, at virus skal inficere din computer, skal du køre en virustjek på installationsfilen og derefter inaktivere din virusbeskyttelse.
- 2 Dobbeltklik på ikonet til installationsprogrammet, og følg instruktionerne på skærmen.

### Udførelse af en baggrundsinstallation

Med funktionen til baggrundsinstallation kan brugere installere QuarkXPress på deres computere fra et netværk uden at følge de trinvise instruktioner. Denne funktion er praktisk til installation i store grupper, hvor udførelse af manuelle installationer er tidskrævende.

#### Klargøring til baggrundsinstallation: Windows

For at gøre det muligt for Windows-brugere at udføre en baggrundsinstallation på deres computere skal en administrator gøre følgende:

- 1 Kopiér alt fra disken eller fra et diskimage, der indeholder installationsprogrammet, til en tom mappe på den lokale harddisk.
- **2** Brug den lokale kopi af installationsprogrammer, og installér QuarkXPress på den lokale harddisk. Installationsprogrammet opretter filen "setup.xml" i den mappe, hvor installationsprogrammet findes.
- 3 Åbne filen "silent.bat" i en teksteditor og sørge for, at den første linje indeholder stien til filen "setup.exe" således: '[netværkssti til setup.exe]' /s /v'/qn'
- **4** Del mappen, der indeholder installationsprogrammet og filen "setup.xml" med brugere, der er licenseret til at installere QuarkXPress.

### **Baggrundsinstallation: Windows**

For at udføre en baggrundsinstallation på Windows skal en slutbruger udføre følgende trin:

- 1 Navigér til den delte mappe, der indeholder filerne "setup.xml" og "silent.bat".
- 2 Dobbeltklik på filen "silent.bat", og følg instruktionerne på skærmen.

### Tilføjelse af filer efter installationen: Windows

Sådan tilføjes filer efter installationen:

- 1 Dobbeltklik på filen "setup.exe".
  - Dialogen Setup vises.
- 2 Klik på Næste.

Billedet Programvedligeholdelse vises.

- Klik på **Redigér** for at vælge de arkiver, der skal installeres. Du kan installere nye filer eller fjerne tidligere installerede filer.
- Klik på **Reparér** for at rette mindre fejl, der er relateret til de installerede filer. Brug dette alternativ, hvis du oplever situationer med manglende eller beskadigede filer, genveje eller indgange i registreringsdatabasen.
- 3 Klik på Næste.
- Hvis du klikkede på **Redigér** i den forrige dialog, vises billedet **Specialinstallation**. Foretag de relevante ændringer, og klik derefter på **Næste**. Billedet **Klar til at ændre programmet** vises.
- Hvis du klikkede på **Reparér** i den forrige dialog, vises billedet **Klar til at reparere programmet**.
- 4 Klik på Installér.
- 5 Klik på Udfør, når systemet fortæller dig, at processen er færdig.

## Opgradering

Sådan opgraderes QuarkXPress til dette version:

- 1 Inaktivér eventuel virusbeskyttelsessoftware. Hvis du er bekymret for, at virus skal inficere din computer, skal du køre en virustjek på installationsarkivet og derefter inaktivere din virusbeskyttelse.
- 2 Dobbeltklik på ikonet til installationsprogrammet, og følg instruktionerne på skærmen.
- 3 Når skærmen Valideringskode vises, skal du vælge Opdatér på drop-down-menuen Installationstype. Hvis du har din valideringskode til opgradering, skal du skrive den i felterne Skriv din valideringskode. Hvis du ikke har en valideringskode til opgradering, skal du klikke på Hent valideringskode for at gå til Quarks website, følge instruktionerne på skærmen for at få valideringskoden og derefter skrive valideringskoden i felterne Skriv din valideringskode.
- 4 Klik på Fortsæt, og følg instruktionerne på skærmen.
- Installationsprogrammet installerer en ny kopi af QuarkXPress. Den erstatter ikke den tidligere version.

## Opdatering

Dette installationsprogram opdaterer tidligere versioner af QuarkXPress 8.x til denne version. Sådan opdateres QuarkXPress:

- 1 Inaktivér eventuel virusbeskyttelsessoftware. Hvis du er bekymret for, at virus skal inficere din computer, skal du køre en virustjek på installationsprogrammet og derefter inaktivere din virusbeskyttelse.
- **2** Make a copy of the application folder on your hard drive to ensure that you have a working copy of the software if you encounter issues during the update.
- **3** Sørg for, at navnene på programmappen og programnavnet ikke er ændret siden installationen.
- **4** Dobbeltklik på ikonet til installationsprogrammet, og følg instruktionerne på skærmen.
- *Windows:* Installationsprogrammet finder din installerede kopi af QuarkXPress og opdaterer den til denne version.
- *Mac OS:* Installationsprogrammet finder din installerede kopi af QuarkXPress. Du kan opdatere denne kopi eller installere den nye version et nyt sted.

## Installation eller opgradering af QLA

Quark® License Administrator (QLA) er software, der styrer licenser til Quark-produkter. Hvis du anskaffede en undervisningssitelicens eller en kommerciel sitelicens, har du sikkert modtaget en QLA cd-rom, da du anskaffede QuarkXPress. QLA skal være installeret på dit netværk, inden du installerer QuarkXPress.

Hvis du har installeret QLA, og du installerer QuarkXPress, vises dialogen **Detaljer for licensserver**, når du har indtastet dine registreringsinformationer. Inden du fortsætter, skal du sikre dig, at du har de informationer, der skal anvendes til indtastning i følgende felter:

- Hostnavn eller IP-adresse: Skriv IP-adressen eller navnet på den server, du har angivet som licensserver. Licensserveren håndterer anmodninger fra licensklienter.
- Port på licensserver: Skriv værdien for licensserverporten. Værdien bestemmes, når Quark License Administrator-softwaren er registreret online. Licensserverporten er den port, som anmodninger til licensserveren passerer gennem.
- Backuphostnavn eller IP-adresse: Skriv IP-adressen eller navnet på den server, du har bestemt skal være licensbackupserver.
- Serverport til backuplicens: Skriv værdien for porten på licensbackupserveren.

## Registrering

For at registrere din kopi af programmet skal du besøge siden "Online registration" på Quarks website (se *Kontakt Quark*). Hvis du ikke kan registrere online, skal du se *Kontakt Quark* for kontaktinformationer.

### Aktivering

Når du har en enkeltbrugerkopi af QuarkXPress, skal du aktivere programmet. For at aktivere QuarkXPress når du starter det, skal du klikke på **Aktivér**.

Hvis du ikke vil aktivere QuarkXPress, når du starter programmet, skal du klikke på **Fortsæt**.QuarkXPress viser en mulighed for at aktivere programmet, hver gang du starter det, indtil du aktiverer det.

Hvis du ikke aktiverer QuarkXPress, kan du anvende programmet i 60 dage efter installationen. Efter 60 dage ændres det til demotilstand, og det skal aktiveres, inden det kan køre som en fuld version.

Hvis du ikke kan aktivere online, skal du se *Kontakt Quark* for kontaktinformationer.

## Afinstallation

Hvis afinstallationsprogrammet opdager, at programmet kører, vises en advarsel. Luk programmet, inden du starter med af afinstallere.

### Afinstallation: Mac OS

For at afinstallere QuarkXPress skal du åbne mappen "Applications" på din harddisk (eller den mappe hvor QuarkXPress er installeret) og trække mappen QuarkXPress til papirkurven.

### **Afinstallation: Windows**

Sådan afinstalleres QuarkXPress:

- 1 Vælg Start > Alle programmer > QuarkXPress > Afinstallér.
- **2** Klik på **Ja**. Afinstallationsprogrammet indsamler de informationer, der er nødvendige for at afinstallere, og der vises en advarsel, der fortæller dig, at indholdet i programmappen QuarkXPressslettes.
- 3 Klik på Ja for at fortsætte eller Nej for at annullere.
- ➡ Du kan også afinstallere ved at køre afinstallationsprogrammet igen.

### Ændringer i denne version

Dette afsnit beskriver de nye funktioner, der findes i denne version af QuarkXPress. For flere informationer skal du se *En vejledning til QuarkXPress* 8.1.

#### Valg for indholdsværktøj

Indholdsværktøjets adfærd, der blev introduceret i QuarkXPress 8.0, betød, at nogle brugere fejlagtigt oprettede små felter, når de forsøgte at vælge eller fravælge objekter. Med QuarkXPress 8.1 kan du konfigurere trækkealternativer for værktøjerne Tekstindhold T og Billedindhold ved at klikke på det nye Fikon på panelet Værktøjer i dialogen Valg (QuarkXPress/Redigér > Valg).

- For at oprette et felt når du klikker og trækker med et indholdsværktøj, skal du klikke på **Opret felter**. For at vælge felter med et indholdsværktøj når dette valg er aktiveret, skal du trykke på Kommando/Ctrl.
- For at vælge objekter når du klikker og trækker med et indholdsværktøj, skal du klikke på **Vælg felter**. Du kan altid oprette et felt med et feltværktøj.

### Forbedret stavekontrol

Kommandoerne på undermenuen **Stavekontrol** (menuen **Ekstra**) viser paletten **Stavekontrol**. Du kan nu klikke udenfor paletten **Stavekontrol** og vende tilbage til paletten for at starte stavekontrollen igen.

Stavekontrollen starter altid fra tekstindsætningspunktet.

Knappen Erstat erstatter nu kun den aktuelle forekomst af et forkert stavet ord. For at erstatte alle forekomster skal du klikke på Erstat alle.

Stavekontrollen ignorerer nu standardsideobjekter på layoutsider. I stedet for at stavekontrollere tekst i sådanne objekter på layoutsiderne stavekontrollerer QuarkXPress standardsiderne efter at have kontrolleret layoutet.

Under stavekontrollen kan du nu oprette eller åbne en brugerordbog uden at lukke paletten **Stavekontrol**. For at gør det skal du klikke på **Tilføj**, mens et ord, du vil bevare, er markeret. For at føje et ukendt ord til en åben brugerordbog skal du trykke på Alternativ+Skift/Alt+Skift og klikke på **Tilføj alle**. Du kan nu ændre stavekontrolvalgene uden at lukke paletten ved at klikke på knappen **Valg** på paletten.

### Indsæt uden formatering

Den nye kommando **Redigér > Indsæt uden formatering** indsætter skuffens/udklipsholderens indhold uden formatering.

### Forbedringer i drag and drop

Du kan nu importere et billede på følgende måder:

- Træk et billedarkiv fra arkivsystemet til et billedfelt. Hvis feltet indeholder et billede, skal du trykke på Kommando/Ctrl for at erstatte det. (For altid at oprette et nyt felt til et billede, der trækkes ind, skal du trykke på Alternativ/Alt, mens du trækker.)
- Træk et billede fra et andet program til et billedfelt. Hvis feltet indeholder et billede, skal du trykke på Kommando/Ctrl for at erstatte det. (For altid at oprette et nyt felt til et billede, der trækkes ind, skal du trykke på Alternativ/Alt, mens du trækker.)
- Træk et billedarkiv fra arkivsystemet til et tekstfelt, et felt uden indhold, et tomt billedfelt eller et felt, der indeholder et billede, og tryk derefter på Kommando/Ctrl for at få feltet til at acceptere billedet.
- Træk et billede fra et andet program til et tekstfelt, et felt uden indhold, et tomt billedfelt eller et felt, der indeholder et billede, og tryk derefter på Kommando/Ctrl for at få feltet til at acceptere billedet.

Du kan nu importere tekst på følgende måder:

- Træk et tekstarkiv fra arkivsystemet til et tekstfelt. (For altid at oprette et nyt felt til tekst, der trækkes ind, skal du trykke på Alternativ/Alt, mens du trækker.)
- Træk tekst fra et andet program til et tekstfelt. (For altid at oprette et nyt felt til tekst, der trækkes ind, skal du trykke på Alternativ/Alt, mens du trækker.)
- Træk et tekstarkiv fra arkivsystemet til et billedfelt eller et felt uden indhold, og tryk på Kommando/Ctrl for at få feltet til at acceptere teksten.
- Træk tekst fra et andet program til et billedfelt eller et felt uden indhold, og tryk på Kommando/Ctrl for at få feltet til at acceptere teksten.

### "Egentlige" skriftkontroller

*Egentlige* skrifter adskiller sig fra skriftsnit, der er indbygget i skriftfamilier, som f.eks. "Times New Roman MT Std Bd" i skriftfamilien "Times New Roman MT Std". *Simulerede* skrifter er computergenererede variationer af egentlige skrifter. Hvis du anvender skriftsnittet Fed eller Kursiv på en skrift, og den pågældende skrift ikke indeholder en fed eller kursiv variation som en separat, egentlig skrift, opretter QuarkXPress en simuleret fed eller kursiv gengivelse af skriften. QuarkXPress viser advarselsikoner for at identificere simulerede skrifter, da simulerede skrifter kan medføre outputproblemer. Advarselsikonerne vises følgende steder:

- Undermenuen Form > Snit
- Panelet Skrifter i dialogen Brug (Ekstra > Brug)
- Dialogen Erstat skrift i dialogen Brug (Ekstra > Brug)
- Paletten Mål
- Paletten Glyffer
- Dialogen Tegnattributter
- Dialogen Redigér tegnform
- Området Erstat med på paletten Find/Erstat

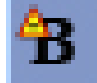

Et ikon med et advarselssymbol for en simuleret skrift

### Scale XTensions-software

Scale XTensions-softwaren (tidligere XPert Scale XT), engang en del af XPert Tools-pakken, følger nu med QuarkXPress.

Med Scale XTensions-softwaren kan du skalere objekter, grupper og layout sammen med alt i dem. Med Scale XTensions-softwaren kan du også skalere skyggeeffekter, skalere tabeller mere effektivt og arbejde i interaktive layout og weblayout.

### Forbedrede objektforme

Du kan nu anvende knappen **Opdatér** til at opdatere en objektform baseret på lokale ændringer i den anvendte objektform. Du kan også inkludere en skyggeeffekt i en objektform.

### Forbedringer i Find/Erstat objekt

Du kan nu anvende paletten **Find/Erstat objekt** til at finde og erstatte skyggeeffekter og billedmasker.

### Ændringer i PostScript- og EPS-output

Informationer om omgivende felt (se "MediaBox", "CropBox", "BleedBox" og "TrimBox" i *PDF 32000–1:2008*, et dokument med definitioner på ISO-standarder fra Adobe Systems Incorporated) inkluderes nu i EPS-output og i PostScript-output, der generes med kommandoen **Arkiv/Fil > Udskriv**. (Denne type informationer om omgivende

felt var allerede inkluderet i PostScript, der er genereret med kommandoen Arkiv/Fil > Eksportér > Layout som PDF.)

### Ændringer i PDF-output

Ved eksport af en PDF kan du nu vælge, om du vil udjævne objekter, der har et transparentforhold, eller anvende ægte PDF-transparens. Hvis du eksporterer en PDF med ægte PDF-transparens, bevares vektorgrafikker i transparensforholdet i vektorformat. Dette kan medføre hurtigere output og gøre farvestyring nemmere.

 Hvis du importerer en PDF, der indeholder transparente objekter og udlæser QuarkXPress-layoutet, udjævnes transparensen. Men du kan bestemme opløsningen for den udjævnede transparens ved at indtaste en værdi i feltet Udjævningsopløsning. Dette felt er tilgængeligt i panelet Transparens i dialogerne Alternativer for EPS- og PDF-output (Arkiv/Fil > Eksportér > Side som EPS, Arkiv/Fil > Eksportér > Layout som PDF), i panelet Transparens i dialogerne Redigér EPS-form, Redigér PDF-form og Redigér udskriftsformat (Redigér > Outputforme) og i panelet Transparens i dialogen Udskriv.

Du kan nu oprette en PDF, hvori QuarkXPress-lag (**Vindue** > Lag) er blevet eksporteret som ægte PDF-lag.

#### Sort output: Gråtone 100K

I tidligere versioner af QuarkXPress 8 blev CMYK-farver, der indeholdt 100% sorte objekter, vist med 90% sort, hvis de blev sendt til kompositoutput med outputindstillingen "Gråtone". Dette skabte problemer i visse printworkflows. For at løse disse problemer tilføjer QuarkXPress 8.1 outputindstillingen "Gråtone 100K". Denne outputindstilling sikrer, at CMYK-tekst og -objekter, der indeholder 100% sort, vises 100% sort ved output.

For at anvende outputindstillingen "Gråtone 100K" ved output skal du vise panelet Farve i outputdialogen, vælge Komposit på drop-down-menuen Tilstand og derefter vælge Gråtone 100K på drop-down-menuen Indstilling.

#### Spansk Dieckmann-orddeling

Du kan nu vælge et Dieckmann-baseret spansk orddelingssprog. For at vælge dette alternativ skal du vælge **Udvidet 2** for **Spansk** på panelet **Afsnit** i dialogen **Valg** (**QuarkXPress/Redigér > Valg**).

## Kendte og løste problemer

For en liste med kendte og løste problemer i denne version af softwaren kan du besøge Quarks website på *www.quark.com*, *euro.quark.com* eller *japan.quark.com*.

### Kontakt Quark

Hvis du har problemer med at installere, konfigurere eller bruge denne software, kan du kontakte Quark Inc.

### I USA

For teknisk support kan du besøge Quarks website på *www.quark.com*. Live onlinechat er mulig mellem 12:00 mandag og 23:59 fredag (Mountain Time). Du kan også sende en e-mail til *techsupp@quark.com*.

For produktinformationer kan du besøge Quarks website på*www.quark.com* eller sende en e-mail til *cservice@quark.com*.

### **Udenfor USA**

I Europa er fransk- og tysksproget teknisk support tilgængelig telefonisk mandag fredag mellem 08:30 og 17:30 (centraleuropæisk tid). Engelsksproget teknisk support er tilgængelig telefonisk mellem 00:00 mandag og 23:59 lørdag (centraleuropæisk tid). Besøg Quarks website på *www.quark.com* for at finde telefonnummeret til support for dit sted.

For e-mail-support i Europa bedes du anvende en af følgende adresser:

- Engelsk: eurotechsupp@quark.com
- Tysk: techsupportde@quark.com
- Fransk: techsupportfr@quark.com

I Australien bedes du ringe til til 1 800.670.973 mellem 10:00 og 19:00 Sydney Time (AEST), mandag - fredag eller sende en e-mail til *austechsupp@quark.com*.

I Japan bedes du ringe til (03) 3476–9440 mandag - fredag mellem 9:00 og 17:00, sende en fax til (03) 3476–9441 eller besøge Quarks japanske website på *japan.quark.com*.

For lande, der ikke er nævnt herover, bedes du kontakte din Quark-distributør for teknisk support. En liste med Quark-distributører finder du på Quarks website på *www.quark.com, euro.quark.com* eller *japan.quark.com*.

For produktinformationer bedes du besøge Quarks website på *euro.quark.com* eller *japan.quark.com* eller sende en e-mail til følgende adresse:

- Engelsk: eurocservice@quark.com
- Tysk: custservice.de@quark.com
- Fransk: custservice.fr@quark.com

### Juridiske meddelelser

©2022 Quark Inc. mht. indholdet og arrangementet af dette materiale. Alle rettigheder forbeholdes.

©1986-2022 Quark Inc. og dets licenshavere med hensyn til teknologien. Alle rettigheder forbeholdes.

Beskyttet af en eller flere US-patenter, nr. 5.541.991, 5.907.704, 6.005.560, 6.052.514, 6.081.262, 6.947.959 B1, 6.940.518 B2, 7.116.843 samt andre patenter under udarbejdelse. Quark-produkter og -materialer er omfattet af copyright og anden beskyttelse af intellektuelle rettigheder i USA og andre lande. Ikke-autoriseret brug eller reproduktion uden Quarks skriftlige samtykke er forbudt.

QUARK ER IKKE PRODUCENT AF TREDJEPARTSSOFTWARE ELLER ANDEN TREDJEPARTSHARDWARE (HEREFTER KALDET "TREDJEPARTSPRODUKTER"), OG DISSE TREDJEPARTSPRODUKTER ER IKKE SKABT, GENNEMGÅET ELLER AFPRØVET AF QUARK, QUARKS ASSOCIEREDE SELSKABER ELLER DISSES LICENSGIVERE. (ASSOCIEREDE SELSKABER ER PERSONER, AFDELINGER ELLER ENHEDER, DER KONTROLLERER, KONTROLLERES AF ELLER ER UNDER SAMME KONTROL SOM QUARK ELLER DENNES MODERSELSKAB ELLER ET FLERTAL AF QUARK-AKTIONÆRER, HVAD ENTEN DISSE EKSISTERER NU ELLER DANNES I FREMTIDEN, SAMMEN MED PERSONER, AFDELINGER ELLER ENHEDER, SOM MÅTTE ERHVERVE EN SÅDAN STATUS I FREMTIDEN).

QUARK, QUARKS ASSOCIEREDE SELSKABER OG/ELLER DISSES LICENSGIVERE GIVER INGEN GARANTIER. HVERKEN UDTRYKKELIGE ELLER UNDERFORSTÅEDE. MED HENSYN TIL QUARKS PRODUKTER OG TJENESTEYDELSER ELLER TREDJEPARTSLEVERANDØRERS PRODUKTER OG TJENESTEYDELSER, DERES EGNETHED SOM HANDELSVARE ELLER DERES EGNETHED TIL ET BESTEMT FORMÅL. QUARK, QUARKS ASSOCIEREDE SELSKABER OG DISSES LICENSGIVERE FRASKRIVER SIG ALLE GARANTIER MED HENSYN TIL QUARKS PRODUKTER OG TJENESTEYDELSER OG TREDJEPARTSLEVERANDØRERS PRODUKTER OG TJENESTEYDELSER. ALLE ANDRE GARANTIER OG BETINGELSER, DET VÆRE SIG UDTRYKKELIGE, UNDERFORSTÅEDE ELLER ACCESSORISKE, OG HVAD ENTEN DISSE FREMSÆTTES AF DISTRIBUTØRER, DETAILHANDLERE, XTENSIONS-UDVIKLERE ELLER ANDRE ELLER EJ, FRASKRIVER QUARK, QUARKS ASSOCIEREDE SELSKABER OG DISSES LICENSGIVERE SIG DISSE, HERUNDER UDEN BEGRÆNSNING GARANTIER FOR MANGLENDE BRUD PÅ TREDJEPARTSRETTIGHEDER, KOMPATIBILITET, ELLER AT SOFTWAREN ER FEJLFRI, ELLER AT FEJL KAN RETTES ELLER VIL BLIVE RETTET. TREDJEPARTSLEVERANDØRER KAN GIVE BEGRÆNSEDE GARANTIER FOR SÅ VIDT ANGÅR DERES EGNE PRODUKTER OG/ELLER TJENESTER, OG BRUGERE SKAL HENVENDE SIG TIL DISSE

TREDJEPARTSLEVERANDØRER FOR GARANTIER, HVIS SÅDANNE FINDES. NOGLE JURISDIKTIONER, STATER ELLER PROVINSER TILLADER IKKE BEGRÆNSNINGER AF UNDERFORSTÅEDE GARANTIER, SÅ DE NÆVNTE BEGRÆNSNINGER GÆLDER MULIGVIS IKKE FOR VISSE BRUGERE.

QUARK, QUARKS ASSOCIEREDE SELSKABER OG/ELLER DISSES LICENSGIVERE KAN UNDER INGEN OMSTÆNDIGHEDER DRAGES TIL ANSVAR FOR SÆRLIGE, INDIREKTE ELLER TILFÆLDIGE SKADER, FØLGESKADER ELLER PØNALT BEGRUNDET ERSTATNING, HERUNDER, MEN IKKE BEGRÆNSET TIL, DRIFTSTAB, MISTET TID, MISTET OPSPARING, MISTEDE DATA, MISTEDE HONORARER ELLER UDGIFTER AF ENHVER ART, SOM MÅTTE OPSTÅ PÅ GRUND AF INSTALLATION ELLER BRUG AF QUARKS PRODUKTER ELLER TJENESTEYDELSER, UANSET HVORLEDES FORHOLDET ER OPSTÅET, OG UANSET TEORI OM ANSVAR. SÅFREMT QUARK, QUARKS ASSOCIEREDE SELSKABER OG/ELLER DISSES LICENSGIVERE, UANSET DET FOREGÅENDE, KENDES ANSVARLIGE I FORHOLD TIL QUARKS PRODUKTER ELLER TJENESTEYDELSER ELLER TREDJEPARTSLEVERANDØRERS PRODUKTER ELLER TJENESTEYDELSER, ER ANSVARET BEGRÆNSET TIL DET LAVESTE BELØB, DVS. ENTEN DET BELØB, BRUGEREN HAR BETALT QUARK FOR DEN PÅGÆLDENDE SOFTWARE ELLER DE PÅGÆLDENDE TJENESTEYDELSER (EKSKLUSIVE TREDJEPARTSLEVERANDØRS PRODUKTER ELLER TJENESTEYDELSER), ELLER DET LAVESTE BELØB EFTER GÆLDENDE LOVGIVNING. DISSE BEGRÆNSNINGER GÆLDER OGSÅ, SELVOM QUARK, QUARKS ASSOCIEREDE SELSKABER, DISSES LICENSGIVERE OG/ELLER DISSES AGENTER MÅTTE VÆRE UNDERRETTET OM MULIGE SKADER. I VISSE RETSOMRÅDER, STATER ELLER PROVINSER ER FRASKRIVELSE ELLER BEGRÆNSNING AF TILFÆLDIGE SKADER ELLER FØLGESKADER IKKE TILLADT, SÅ DENNE BEGRÆNSNING ELLER FRASKRIVELSE GÆLDER MÅSKE IKKE. ALLE ANDRE BEGRÆNSNINGER, SOM FINDES I GÆLDENDE LOVGIVNING, HERUNDER LOVGIVNING VEDRØRENDE FORÆLDELSE, GÆLDER FORTSAT.

SÅFREMT NÆRVÆRENDE BESTEMMELSER NU ELLER I FREMTIDEN IKKE KAN HÅNDHÆVES I HENHOLD TIL GÆLDENDE LOVGIVNING, ÆNDRES ELLER BEGRÆNSES DEN PÅGÆLDENDE BESTEMMELSE I NØDVENDIGT OMFANG, SÅLEDES AT DEN KAN HÅNDHÆVES.

BRUGEN AF QUARKS PRODUKTER ER OMFATTET AF BETINGELSERNE I SLUTBRUGERLICENSEN ELLER ANDRE GÆLDENDE AFTALER FOR SÅDANNE PRODUKTER ELLER TJENESTEYDELSER. I TILFÆLDE AF UOVERENSSTEMMELSE MELLEM SÅDANNE AFTALER OG NÆRVÆRENDE BESTEMMELSER, GÆLDER DE RELEVANTE AFTALER.

Quark, QuarkXPress, Quark Interactive Designer og Quark-logoet er varemærker eller registrerede varemærker, der tilhører Quark, Inc. og dets tilknyttede selskaber i USA og/eller andre lande. Mac OS og Mac er varemærker eller registrerede varemærker, der tilhører Apple, Inc. i USA og andre lande. Microsoft, Windows og Windows Vista er registrerede varemærker, der tilhører Microsoft Corporation i USA og/eller andre lande. PowerPC er et registreret varemærke, der tilhører International Business Machines Corporation. Intel er et registreret varemærke, der tilhører Intel Corporation. Adobe og Illustrator er enten registrerede varemærker eller varemærker, der tilhører Adobe Systems Incorporated i USA og/eller andre lande. PANTONE® og andre Pantone, Inc.-varemærker tilhører Pantone, Inc.

Alle andre mærker tilhører deres respektive ejere.